### maialearning®

#### University Reps: Schedule school visits through MaiaVisits

Universities can schedule in-person or virtual visits with MaiaLearning schools through the **MaiaVisits** feature.

Click here to see a video on how to request visits

#### Jump to...

| Create a University Rep account     | 1 |
|-------------------------------------|---|
| Schedule a new visit                | 1 |
| View scheduled and requested visits | 3 |

### **Create a University Rep account**

• Click **University Sign Up** at www.maialearning.com and fill in the required fields to create a university rep account

| 11.1 |          |          |         |                    |          |                |
|------|----------|----------|---------|--------------------|----------|----------------|
|      | Benefits | Features | Support | University Sign Up | 🔹 Log In | English [EN] 🗸 |
|      |          |          |         | A 20               |          |                |

#### Schedule a new visit

- Log in to www.maialearning.com with your university rep account.
- Click Maia Visits on the left-side navigation menu.
- Click the Schedule New Visit button.

| maialearning $\equiv$ | Demo Rep    | <b>N</b>           |
|-----------------------|-------------|--------------------|
| Haia Visits           | My Visits 0 | Schedule New Visit |
| 觉 🛛 Virtual Fairs     |             |                    |

Type the country name and select the desired country from the list of suggested filters:

|       |              | ← Back to My Visits                                                                                                    |
|-------|--------------|----------------------------------------------------------------------------------------------------|
| Ma Ma | aia Visits   |                                                                                                    |
| 🐱 Vir | irtual Fairs | Available Slots Search                                                                                                    |
| 👱 Pre | rospects     |                                                                                                    |
|       | /ebinars     | United Arab Emirates Search for any school after selecting a country X Clear Filters Sort by School: A to Z V<br>United Arab Emirates Please select a country |
| 🛱 of  | ffice Hours  | United Kingdom<br>United States                                                                                                    |

- This will show a list of MaiaLearning schools in that country that have available visit slots. You can then filter by state (if applicable) and/or search by school name (only **after**selecting a country filter).
- If you do not see a school listed, please contact the school directly for guidance on how to schedule a visit.

## maialearning®

#### University Reps: Schedule school visits through MaiaVisits

• Click **Check Availability** to see available time slots for each school

#### **Available Slots Search**

| United States            | Select State v Q demo        |                       |                 | ×     | Clear Filters                               |
|--------------------------|------------------------------|-----------------------|-----------------|-------|---------------------------------------------|
| School Name              | Address                      | Number of<br>Students | Available Slots | Phone | Sort by School : A to Z v<br>Schedule Visit |
| MaiaDemoSchoolB          | Palo Alto, CA, United States | 37                    | 10              |       | Check Availability >                        |
| MaiaLearning Demo School | Palo Alto, CA, United States | 384                   | 243             |       | Check Availability >                        |

• On the next page, select a time slot to see details about that visit slot and to request the time.

|                                                                                                    | ,                                                                                  | Viewing Available Slot                   | s in Europe/Berlin                                                                               | Show in my local time:                                                      | zone                                                       |                        |
|----------------------------------------------------------------------------------------------------|------------------------------------------------------------------------------------|------------------------------------------|--------------------------------------------------------------------------------------------------|-----------------------------------------------------------------------------|------------------------------------------------------------|------------------------|
| Monday<br>Aug 08, 2022                                                                                                    | Tuesday<br>Aug 09, 2022                                                            | Wednesday<br>Aug 10, 2022                | Thursday<br>Aug 11, 2022                                                                         | Friday<br>Aug 12, 2022                                                      | Saturday<br>Aug 13, 2022                                   | Sunday<br>Aug 14, 2022 |
| 8:00AM-9:00AM<br>CET <u>1</u>                                                                                                   | 6:00РМ-8:00РМ<br>СЕТ 🏦                                                             | 8:00AM-9:00AM<br>CET                     | 4:00PM-5:00PM<br>CET                                                                             | Virtu                                                                       | ual                                                        |                        |
| 1:00PM-2:00PM<br>CET <u>1</u>                                                                                                   |                                                                                    | 1:00PM-2:00PM<br>CET                     | Rep<br>(in p                                                                                     | Choice<br>erson or virtu                                                    | al)                                                        |                        |
| 4:00PM-5:00PM<br>CET <u></u>                                                                                                    |                                                                                    | 4:00PM-5:00PM<br>CET                     | In Pe                                                                                            | erson                                                                       |                                                            |                        |
| counselor Mess<br>emoSchoolB Co<br>bin us for our annua<br>bout your institution                                                | age<br>bllege Night<br>I College Night from 6<br>n.                                | Notes/inforr                             | nation about t                                                                                   | he visit slot                                                               | ts and their families, to                                  | help them learn mo     |
| Counselor Mess<br>remoSchoolB Co<br>bin us for our annua<br>sout your institution<br>This is a sample listin<br>In-person Visit | sage <b>Ulege Night</b><br>I College Night from 6<br>n.<br>ng for demo purposes    | Notes/inforr Spm - 8pm . Connect w       | nation about t<br>ith over 300 talented,                                                         | he visit slot<br>college bound studen<br>tual Visit                         | ts and their families, to                                  | help them learn mo     |
| Counselor Mess<br>DemoSchoolB Co<br>in us for our annua<br>pout your institution<br>This is a sample listin<br>In-person Visit  | sage<br><b>Ilege Night</b><br>I College Night from 6<br>n.<br>ng for demo purposes | Notes/inform     Spm - 8pm . Connect w * | nation about t<br>ith over 300 talented,<br>Mithour Vir                                          | he visit slot<br>college bound studen<br>tual Visit<br>Upload I             | ts and their families, to                                  | help them learn mo     |
| Founselor Mess<br>DemoSchoolB Co<br>in us for our annua<br>pout your institution<br>This is a sample listin<br>In-person Visit  | sage<br>Ilege Night<br>I College Night from 6<br>n.<br>ng for demo purposes        | Notes/inforr  Spm - 8pm . Connect w *    | nation about t<br>ith over 300 talented,<br>Nir                                                  | he visit slot<br>college bound studen<br>tual Visit<br>Upload u<br>or       | ts and their families, to<br>university prot<br>flyer here | help them learn mo     |
| Tounselor Mess<br>DemoSchoolB Co<br>oin us for our annua<br>pout your institution<br>This is a sample listin<br>In-person Visit | age<br><b>Ilege Night</b><br>I College Night from 6<br>n.<br>ng for demo purposes  | Notes/inform                             | nation about t<br>ith over 300 talented,<br>Vir<br>Drag and drop her                             | he visit slot<br>college bound studen<br>tual Visit<br>Upload i<br>or<br>e  | ts and their families, to<br>university prof<br>flyer here | help them learn mo     |
| Counselor Mess<br>remoSchoolB Cco<br>in us for our annua<br>pout your institution<br>This is a sample listin<br>In-person Visit | tage<br>bllege Night<br>I College Night from 6<br>n.<br>ng for demo purposes       | Notes/inform                             | nation about t<br>ith over 300 talented,<br>with vir<br>Vir<br>Drag and drop her<br>or<br>upload | he visit slot<br>college bound studen<br>tual Visit<br>Upload to<br>or<br>e | ts and their families, to<br>university prot<br>flyer here | help them learn mo     |

## maialearning®

#### University Reps: Schedule school visits through MaiaVisits

- A building icon indicates the visit is in-person, a video camera icon indicates the visit is virtual. Both icons mean you can choose whether to visit in-person or virtually.
- A yellow background indicates the slot is already reserved.
- Click on an unreserved slot to request that date/time.
- If the visit is 'Rep Choice' (both the building and video camera icon are selected), select whether you will visit in-person or virtually.
- If schools are requiring university reps to provide their own virtual meeting link (visit slot is set to "**University Provides Virtual Conference Link**" on the counselor side), you will be required to provide a virtual conference link and meeting details.
- If schools are providing their own virtual meeting link, you will not see the option to enter their own link and will instead receive the meeting link and details in the confirmation email once the counselor accepts the visit request.
- Upload a PDF of your university profile or visit flyer if desired and click **Save Time Slot** to submit your request to the school.

#### View scheduled and requested visits

MaiaLearning Demo School

- Log in to www.maialearning.com with your university rep account.
- Click Maia Visits on the left-side navigation menu.
- Scheduled visits will be visible on the Maia Visits landing page.
- You can filter by month, and/or organize the visit list by school or chronologically.
- Request status shows in green (accepted), yellow (pending), or red (declined). You also receive email notifications when requests are approved or denied.

| MaiaLearning Demo School | ۱ 🔜 ۱              | /aiaLe    | earning Demo School                     | i i           | MaiaLearning Demo S     | chool    |
|--------------------------|--------------------|-----------|-----------------------------------------|---------------|-------------------------|----------|
| This is a virtual visit  | Accepted           | This is a | virtual visit                           | Accepted      | This is a virtual visit |          |
| Date                     | 09/03/2020 Date    |           |                                         | 09/08/2020    | Date                    |          |
| Time 9:00 AM - 1/        | 0:00 AM PDT Time   |           | 1:00 PM -                               | 2:00 PM PDT   | Time 9:0                | 0 AM - : |
| Virtual Visit            | Join Now Virtu     | al Visi   | t i i i i i i i i i i i i i i i i i i i | Join Now      | Virtual Visit           |          |
| Address                  | add Add            | ess       |                                         | add           | Address                 |          |
|                          | Palo Alto          |           |                                         | Palo Alto     |                         |          |
|                          | CA 123             |           |                                         | CA 123        |                         |          |
| Counselor Mi             | chelle Cosner Cour | selor     |                                         | Zoom Demo     | Counselor               | М        |
| Phone 1                  | 2155551234 Phor    | e         |                                         |               | Phone                   | :        |
| Email michelle           | @nomail.com Ema    | I         | implementation@mai                      | alearning.com | Email                   | michelle |
| Notes S                  | end Message Note   | s         | s                                       | end Message   | Notes                   |          |

# • Click **Send Message** on the bottom right of the visit, or use the counselor contact information listed on the card to contact the school counselor, if needed.

• Reps will also see a "Join Now" link for each accepted virtual visit on the My Visits page, that can be used to join the virtual meeting at the day/time of the visit.

Need additional assistance? Contact MaiaLearning Support at support@maialearning.com